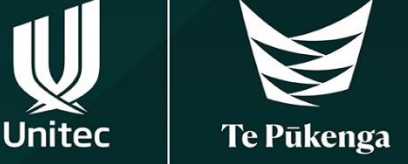

# Time to re-enrol!

# Step 1

Find your study plan. Your Academic Programme Manager (APM) may have sent it to you, or you can access it via this <u>link</u>. If you've got a major or specialisation, select that document.

## Step 2

Download your study plan and find the 4-digit numbers of the classes you want to enrol in.

If you want to know how to read your study plan and how to find the right class numbers, read **'How to read your study plan'**.

| $\mathbf{V}$                                                       | Unitec<br>Institute of Technology<br>Te Winake WANANGA O WAIRAKA                                                       | Ba                                                                                                    | chelor of Construction \ Co<br>(BCONS\CONS<br>Study Plan for | nstruction<br>STMAN)<br>Students                                                                                                    | Manage                              |                 |                         | 2024                                                               |  |  |
|--------------------------------------------------------------------|----------------------------------------------------------------------------------------------------|----------------------------------------------------------------------------------------------------|--------------------------------------------------------------|----------------------------------------------------------------------------------------------------|-------------------------------------|-----------------|-------------------------|--------------------------------------------------------------------|--|--|
| Programme                                                          | Specific Requirements:                                                                                                 | ii you a                                                                                                    |                                                              | taking picase t                                                                                                    |                                     | dent Ochital    | R                       | equisites Key                                                      |  |  |
| Required Cred<br>Level 5 = 90 C<br>Level 6 = 105<br>Level 7 = 90 C | its to Graduate = 360 credits in total<br>redits (90 Compulsory)<br>credits (105 Compulsory)<br>redits (90 Compulsory) |                                                                                                    |                                                              | Co-req/s: Frerequisites must be taken at the same time or prior to taking the course<br>Restriction/s: If you have successfully passed restricted courses you cannot take the<br>course |                                     |                 |                         |                                                                    |  |  |
| Plus 60 Credit                                                     | s from any BCONS or approved Unitec Programme E                                                                        | lective co                                                                                                    | ourses at Level 5, 6 or 7.                                   |                                                                                                    |                                     |                 |                         | Colour Key                                                         |  |  |
| You must succ                                                      | essfully pass all compulsory courses. The remainder                                                                    | s all compulsory courses. The remainder of your credits will be made up of self selected elective choices. Semester 1: 26/02/2024 - 30/06/2024 |                                                              |                                                                                                    |                                     |                 | 26/02/2024 - 30/06/2024 |                                                                    |  |  |
|                                                                    |                                                                                                    |                                                                                                    |                                                              |                                                                                                    | Semester 2: 24/07/2024 - 26/11/2024 |                 |                         |                                                                    |  |  |
|                                                                    |                                                                                                    |                                                                                                    |                                                              |                                                                                                    | Note: F                             | or specific cou | urse and class          | s timings, please check the Unitec website or your student portal. |  |  |
| Code                                                               | Course                                                                                                    | Credit<br>s                                                                                                    | Requisites                                                   | Compulsory<br>/ Elective                                                                                                    | Class<br>Number                     | Semester        | Campus                  | Student Enrolment Information                                      |  |  |
|                                                                    |                                                                                                    |                                                                                                    | Year 1 Courses (120                                          | Credits)                                                                                                    |                                     |                 |                         |                                                                    |  |  |
|                                                                    | Compulsory Co                                                                                                    | urses fe                                                                                                    | or Students Commencing February 2                            | 2024                                                                                                    |                                     |                 |                         |                                                                    |  |  |
| CONS 5101                                                          | Technology 1                                                                                                    | 15                                                                                                    |                                                              | С                                                                                                    | 1351                                | Sem 1           | MTALB                   |                                                                    |  |  |
| CONS 5102                                                          | Technology 2                                                                                                    | 15                                                                                                    |                                                              | С                                                                                                    | 1352                                | Sem 1           | MTALB                   |                                                                    |  |  |
| ELECTIVE                                                           | CHOOSE - CONS 5505 Team Management OR<br>CONS 5506 Construction Comms & Doc                                            |                                                                                                    | See Level 5 Elective Course list below                       |                                                                                                    |                                     | Sem 1           | MTALB                   | Students commoncing Entrugry 2024 will be                          |  |  |
| CONS 5812                                                          | Economic Principles                                                                                                    | 15                                                                                                    |                                                              | С                                                                                                    | 1356                                | Sem 1           | MTALB                   | enrolled in all their 2024 courses.                                |  |  |
| CONS 5016                                                          | Building Science and Materials                                                                                         | 15                                                                                                    |                                                              | С                                                                                                    | 5304                                | Sem 2           | MTALB                   |                                                                    |  |  |
| CONS 5103                                                          | Technology 3                                                                                                    | 15                                                                                                    |                                                              | С                                                                                                    | 5305                                | Sem 2           | MTALB                   |                                                                    |  |  |
| CONS 5504                                                          | Technical Fundamentals                                                                                                 | 15                                                                                                    |                                                              | С                                                                                                    | 5307                                | Sem 2           | MTALB                   |                                                                    |  |  |
| CONS 5818                                                          | Property and Construction Law                                                                                          | 15                                                                                                    |                                                              | С                                                                                                    | 5308                                | Sem 2           | MTALB                   |                                                                    |  |  |
|                                                                    | Compulsory                                                                                                    | Courses                                                                                                    | s for Students Commencing July 202                           | 24                                                                                                    |                                     |                 |                         |                                                                    |  |  |
| CONS 5016                                                          | Building Science and Materials                                                                                         | 15                                                                                                    |                                                              | С                                                                                                    | 5304                                | Sem 2           | MTALB                   | Students commencing July 2024 will be enrolled                     |  |  |
| CONS 5103                                                          | Technology 3                                                                                                    | 15                                                                                                    |                                                              | С                                                                                                    | 5305                                | Sem 2           | MTALB                   | need to be completed for Sem 1, 2025 for your                      |  |  |
| CONS 5504                                                          | Technical Fundamentals                                                                                                 | 15                                                                                                    |                                                              | С                                                                                                    | 5307                                | Sem 2           | MTALB                   | second semester of study, once classes become available.           |  |  |
| CONS 5818                                                          | Property and Construction Law                                                                                          | 15                                                                                                    |                                                              | С                                                                                                    | 5308                                | Sem 2           | MTALB                   |                                                                    |  |  |

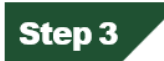

Got your class numbers? Go to the student logins page, which you can find via unitec.ac.nz

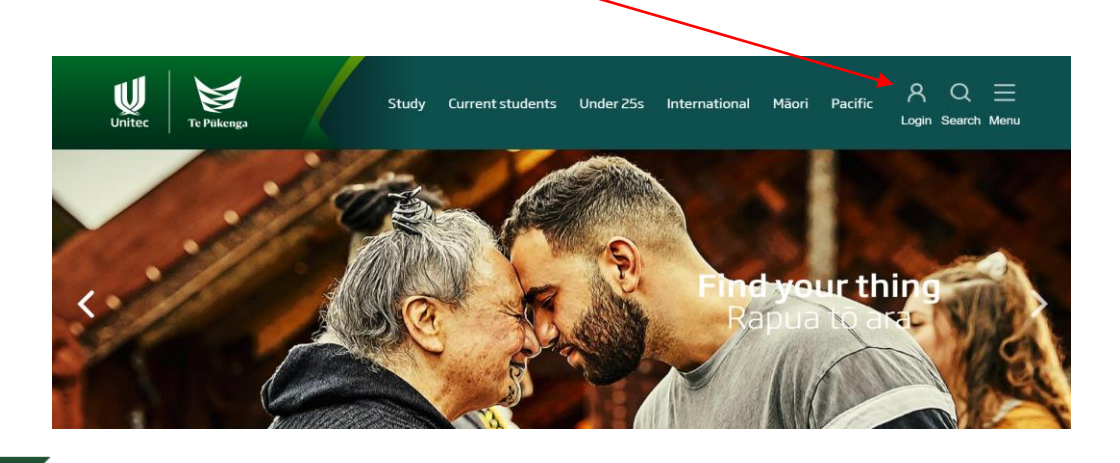

### Step 4

Scroll down the webpage until you find the 'Login to Student Portal to re-enrol for your programme'.

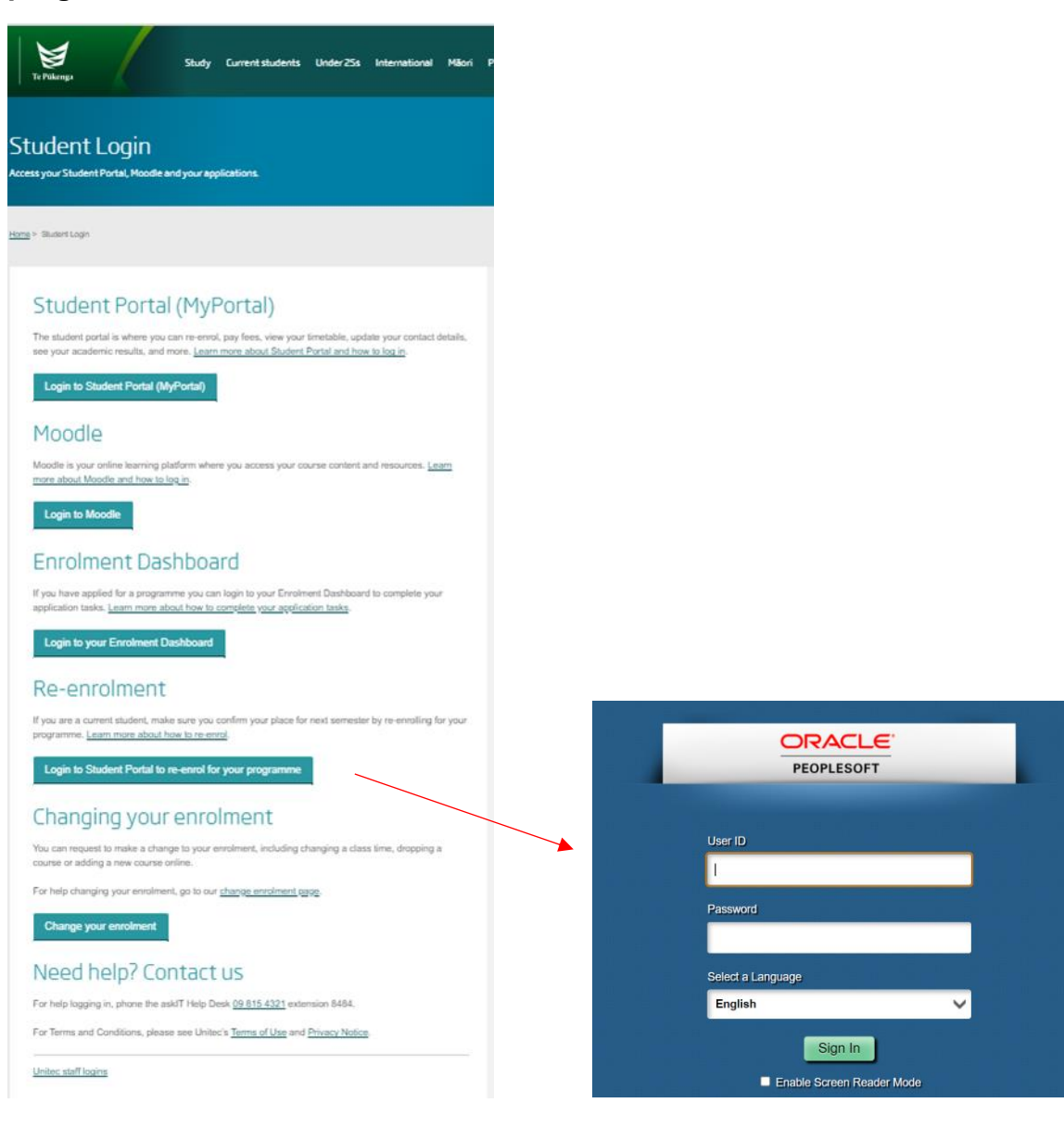

### Step 5

Click 'Add' then select the semester you're re-enrolling for:

| Search                                                  | Plan                    | Enroll                         | My Study         |
|---------------------------------------------------------|-------------------------|--------------------------------|------------------|
| my class schedule                                       | add                     | drop                           | term information |
| Add Classes                                             | _11_                    | · _11_                         | _ 1-2-3          |
| Select Term                                             |                         |                                |                  |
| Select a term then click C                              | ontinue.                |                                |                  |
| Term                                                    | Career                  | Institution                    |                  |
| Semester 2 - 2023                                       | Postgraduate            | Unitec Institute of Technology |                  |
| Semester 1 - 2024                                       | Postgraduate            | Unitec Institute of Technology |                  |
|                                                         |                         | Continue                       |                  |
| Search Plan Enroll My Str<br>My Class Schedule Add Drop | udy<br>Term Information |                                |                  |
| go to 🗸 📎                                               |                         |                                |                  |

# Step 6

Enter the 4-digit class numbers from your study plan in the class number box and click 'enter'.

|                          | Search                                                                  | Plan                                                                     | Enroll                                      | My Study            |
|--------------------------|-------------------------------------------------------------------------|--------------------------------------------------------------------------|---------------------------------------------|---------------------|
| m                        | y class schedule                                                        | add 🏻                                                                    | drop                                        | term information    |
| Add                      | Classes                                                                 |                                                                          |                                             | 1-2-3               |
| 1. Se                    | lect classes to                                                         | add                                                                      |                                             |                     |
| To<br>wit<br><b>Seme</b> | select classes for and<br>h your class selection<br>ster 2 - 2023   Pos | other term, select the term and the select the term and the step 2 of 3. | and click Change. When<br>ute of Technology | ı you are satisfied |
|                          |                                                                         | Оре                                                                      | en Closed                                   | ▲Wait List          |
| Add t                    | o Cart:                                                                 | Semester 2 - 2023 Shopp                                                  | ing Cart                                    |                     |
| Enter                    | Class Nbr<br>816 enter                                                  |                                                                          |                                             |                     |
| Find                     | Classes                                                                 | Your enrolln                                                             | nent shopping cart is en                    | npty.               |
|                          | Class Search                                                            |                                                                          |                                             |                     |
| 0                        | My Planner                                                              |                                                                          |                                             |                     |
| s                        | earch                                                                   |                                                                          |                                             |                     |

| Add Cl           | asses                                                                  |                                                                                           |                |                           |                                          |                                          | 1-2-           |  |  |
|------------------|------------------------------------------------------------------------|-------------------------------------------------------------------------------------------|----------------|---------------------------|------------------------------------------|------------------------------------------|----------------|--|--|
| 1. Sele          | 1. Select classes to add - Enrollment Preferences                      |                                                                                           |                |                           |                                          |                                          |                |  |  |
| Semester         | Semester 2 - 2023   Postgraduate   Unitec Institute of Technology      |                                                                                           |                |                           |                                          |                                          |                |  |  |
| ACTY 90          | 045ENR - R                                                             | esearch Project-                                                                          | ENR            |                           |                                          |                                          |                |  |  |
| Class P          | references                                                             |                                                                                           |                |                           |                                          |                                          |                |  |  |
| <b>ACTY 90</b> 4 | ACTY 9045ENR-C21 Class Open Wait List 🗌 Wait list if class is full     |                                                                                           |                |                           |                                          |                                          |                |  |  |
| Session          | Dynamic D                                                              | Pe                                                                                        | Permission Nbr |                           |                                          |                                          |                |  |  |
| Career           | Postgradua                                                             | te                                                                                        | Gra            | Grading Continuing Course |                                          |                                          |                |  |  |
| Enrolmen         | t Information                                                          |                                                                                           | Un             | Units 15.00 V             |                                          |                                          |                |  |  |
| • S<br>M<br>P    | tudents must b<br>laster of Profes<br>rogramme to e<br>re-requisite: 1 | be admitted to the<br>sional Accounting<br>nrol in this course.<br>20 credits at Level 8. |                |                           |                                          |                                          |                |  |  |
|                  |                                                                        |                                                                                           |                |                           |                                          | CANCE                                    | L NEXT         |  |  |
| Section          | Component                                                              | Days & Times                                                                              | Roo            | om                        | Instru                                   | uctor                                    | Start/End Date |  |  |
| C21              | Class                                                                  | Mo 1:00PM -<br>4:00PM                                                                     | 182-1003       | 3                         | James Stew                               | James Stewart 24/07/2023 -<br>18/09/2023 |                |  |  |
|                  |                                                                        | Tu 5:00PM - 8:00PM                                                                        | 182-100        | 3                         | Wajira Dass                              | 25/07/2023 -<br>29/08/2023               |                |  |  |
|                  | Mo 1:00PM -<br>4:00PM 182-                                             |                                                                                           |                |                           | James Stewart 09/10/2023 -<br>20/11/2023 |                                          |                |  |  |

| Add Classes                                            |                          |                                         |                                                                         |                                  | 1-2                              | :     |        |
|--------------------------------------------------------|--------------------------|-----------------------------------------|-------------------------------------------------------------------------|----------------------------------|----------------------------------|-------|--------|
| 1. Select classes to                                   | add                      |                                         |                                                                         |                                  |                                  |       |        |
| To select classes for and<br>with your class selection | other term<br>ns, procee | n, select the terr<br>ed to step 2 of 3 | m and click Cha                                                         | nge. When yo                     | ou are satisfied                 | ł     |        |
| ACTY 9045ENR ha                                        | ıs been a                | dded to your S                          | Shopping Cart                                                           |                                  |                                  |       |        |
| Semester 2 - 2023   Pos                                | stgraduat                | e   Unitec Ins                          | titute of Techı                                                         | nology                           |                                  |       |        |
|                                                        |                          | •                                       | Open                                                                    | Closed                           | 🛆 Wait List                      |       |        |
| Add to Cart:                                           | Semeste                  | r 2 - 2023 Shoj                         | pping Cart                                                              |                                  |                                  |       |        |
| Enter Class Nbr                                        | Delete                   | Class                                   | Days/Times                                                              | Room                             | Instructor                       | Units | Status |
| Find Classes<br>Class Search<br>My Planner<br>search   | Î                        | ACTY 9045ENR-<br>C21<br>(5816)          | Mo 1:00PM -<br>4:00PM<br>Tu 5:00PM -<br>8:00PM<br>Mo 1:00PM -<br>4:00PM | 182-1003<br>182-1003<br>182-1003 | W.<br>Dassanayake,<br>J. Stewart | 15.00 | •      |
|                                                        |                          |                                         |                                                                         | Proc                             | EED TO STEP                      | 2 OF  | 3      |
|                                                        |                          |                                         |                                                                         |                                  | _                                |       |        |

Check the timetable works for you and there are no clashes. Click 'Proceed to step 2 of 3'. If you take more than one course, repeat step 6 to add all your courses.

| Add Classes |  |
|-------------|--|
|             |  |

#### 2. Confirm classes

Click Finish Enrolling to process your request for the classes listed below. To exit without adding these classes, click Cancel.

Semester 2 - 2023 | Postgraduate | Unitec Institute of Technology

|                            |                                  | Open                                                                    | Clos                             | ed 🔺 💧                           | ait List |        |
|----------------------------|----------------------------------|-------------------------------------------------------------------------|----------------------------------|----------------------------------|----------|--------|
| Class                      | Description                      | Days/Times                                                              | Room                             | Instructor                       | Units    | Status |
| ACTY 9045ENR-C21<br>(5816) | Research Project-<br>ENR (Class) | Mo 1:00PM -<br>4:00PM<br>Tu 5:00PM -<br>8:00PM<br>Mo 1:00PM -<br>4:00PM | 182-1003<br>182-1003<br>182-1003 | W.<br>Dassanayake,<br>J. Stewart | 15.00    | •      |
|                            |                                  | Cancel                                                                  | Previous                         | s Finish                         | Enro     | LLING  |

Note: You need to see a **greenlight** for the course. If there is **a red cross**, it means the enrolment **has not been successful** and you need to contact <u>Student Central</u> for further assistance.

#### Step 7

Click 'my class schedule' to view your timetable.

| Search            | Plan | Enroll | My Study         |
|-------------------|------|--------|------------------|
| my class schedule | add  | drop   | term information |
|                   |      |        |                  |

# Step 8

If you have any changes you need to make, you can use the 'add' and 'drop' tabs to make changes as necessary.

|                   |      | 7      |                  |
|-------------------|------|--------|------------------|
| Search            | Plan | Enroll | My Study         |
| my class schedule | add  | drop   | term information |